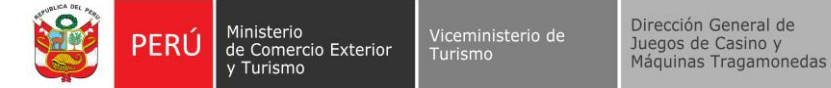

## INSTRUCTIVO PARA ACCEDER AL SERVIDOR SFTP DEL MINCETUR Y TRANSMITIR LOS ARCHIVOS QUE CONTIENEN LOS DATOS ECONÓMICOS Y TÉCNICOS

El presente instructivo tiene por finalidad describir el proceso de acceso al servidor SFTP del MINCETUR y la transmisión de los archivos que contienen los datos económicos y técnicos.

### Procedimiento para el acceso al servidor SFTP

 Luego de tres (03) días hábiles de haber registrado la(s) IP(s), el MINCETUR enviará dos (02) correos electrónicos al *"administrador de contraseñas"*, con la siguiente información:

| 8 C 9 & 17 G                                   | ;<br>ج «                      | ) → 🗓 🏀                                                                                                    | 🛱 ₹ 🔎 Buscar                           |             |                        |                                |
|------------------------------------------------|-------------------------------|----------------------------------------------------------------------------------------------------|----------------------------------------|-------------|------------------------|--------------------------------|
| Archivo Inicio Enviar y re                     | ecibir C                      | arpeta Vista                                                                                                    | Programador Ayuda \                    | NebCenter C | ontent                 |                                |
| Nuevo correo Nuevos<br>electrónico elementos ~ | ©<br>∑ ~ <sub>€</sub><br>∕⊗ ~ | Eliminar Archivo                                                                                                    | Responder Responder Reenvia<br>a todos |             | compartir<br>con Teams | → Al jef<br>✓ Listo<br>梦 Crear |
| Nuevo                                          |                               | Eliminar                                                                                                    | Responder                              |             | Teams                  |                                |
| ∽Favoritos                                     | <                             | Todo No                                                                                                    | leídos                                 | F           | °or Fecha ∨            | Ŷ                              |
| Bandeja de entrada<br>✓satarama@mincetur.go    | 7                             | Ministerio de Comercio Exterior y Turismo<br>Account Created<br>Account Created<br>Ministerio de Comercio Exterior y Turismo<br>Account Created<br>Account Created Your account has been created successfully |                                        |             | 5                      |                                |
| Bandeja de entrada                             | 7                             |                                                                                                    |                                        |             | 5                      |                                |

a. **PRIMER CORREO:** Se comunicará la creación de su USUARIO, como se muestra en la imagen:

| count Created                                                                                                    |                |                                          |
|----------------------------------------------------------------------------------------------------|----------------|------------------------------------------|
| Ministerio de Comercio Exterior y Turismo <no_reply@mincetur.gob.pe><br/>To:</no_reply@mincetur.gob.pe>                                                            | © ← ≪ ∩<br>Tue | →   ⊗   🔠   ····<br>2 10/1/2024 11:37 AM |
| Account Created                                                                                                    |                |                                          |
| Your account has been created successfully<br>Your user name is: 20504774288                                                                                       |                |                                          |
| Login                                                                                                    |                |                                          |
| If the link above does not open, please copy and paste the following URL into your browsers<br><u>Intrast/Ifterminetur.cob</u> .ce<br>Powered by <u>GoAnywhere</u> |                |                                          |
| ← Reply → Forward                                                                                                    |                |                                          |

- Para las personas jurídicas domiciliadas en el país, <u>el usuario es el RUC</u> de la empresa.
- Para las personas jurídicas no domiciliadas, el usuario será el código asignado por el MINCETUR (el código comienza con "ND.....").

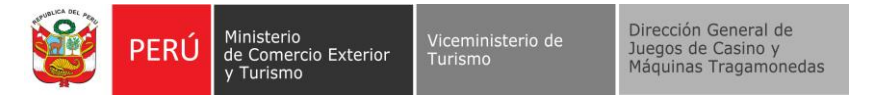

# b. **SEGUNDO CORREO:** Se comunicará la contraseña temporal, como se encuentra en la imagen:

| Ministerio de Comercio Exterior y<br>To: • | Turismo < no_reply@mincetur.gob.pe>                                             |                             | ⊙ < | ~ « | 5 →   ⊗   🕮   …<br>Tue 10/1/2024 11:37 Al |
|--------------------------------------------|---------------------------------------------------------------------------------|-----------------------------|-----|-----|-------------------------------------------|
|                                            | Account Create                                                                  | d                           |     |     |                                           |
|                                            | You should have already received an email with y<br>Your password is: Mincetur1 | our user name to logi<br>23 | n   |     |                                           |
|                                            | Please save this password in a secur                                            | e location                  |     |     |                                           |
|                                            | Powered by <u>GoAnywhere</u>                                                    |                             |     |     |                                           |
| ← Reply → Forward                          |                                                                                 |                             |     |     |                                           |

2. Para acceder al servidor SFTP deberá remitirse <u>al primer correo</u> y hacer clic en el botón **LOGIN**.

| ccount Created                                                                                                    |   |   |   |                               |
|----------------------------------------------------------------------------------------------------|---|---|---|-------------------------------|
| Ministerio de Comercio Exterior y Turismo <no_reply@mincetur.gob.pe> To: O</no_reply@mincetur.gob.pe>                                                                                                    | ٢ | 4 | € | → Ø 80 Tue 10/1/2024 11:37 AM |
| Account Created                                                                                                    |   |   |   |                               |
| Your account has been created successfully<br>Your user name is: 20504774288                                                                                                    |   |   |   |                               |
| If the link above does not open, please copy and paste the following URL into your browser:<br><u> https://ftp.mincetur.gob.pe</u><br>Powered by <u>GoAnywhere</u><br>Some of the second second s |   |   |   |                               |

3. Luego se redireccionará a la siguiente pantalla (ver imagen 3), en la cual debe colocar el usuario y contraseña temporal que se le ha remitido y dar clic en el botón "LOGIN"

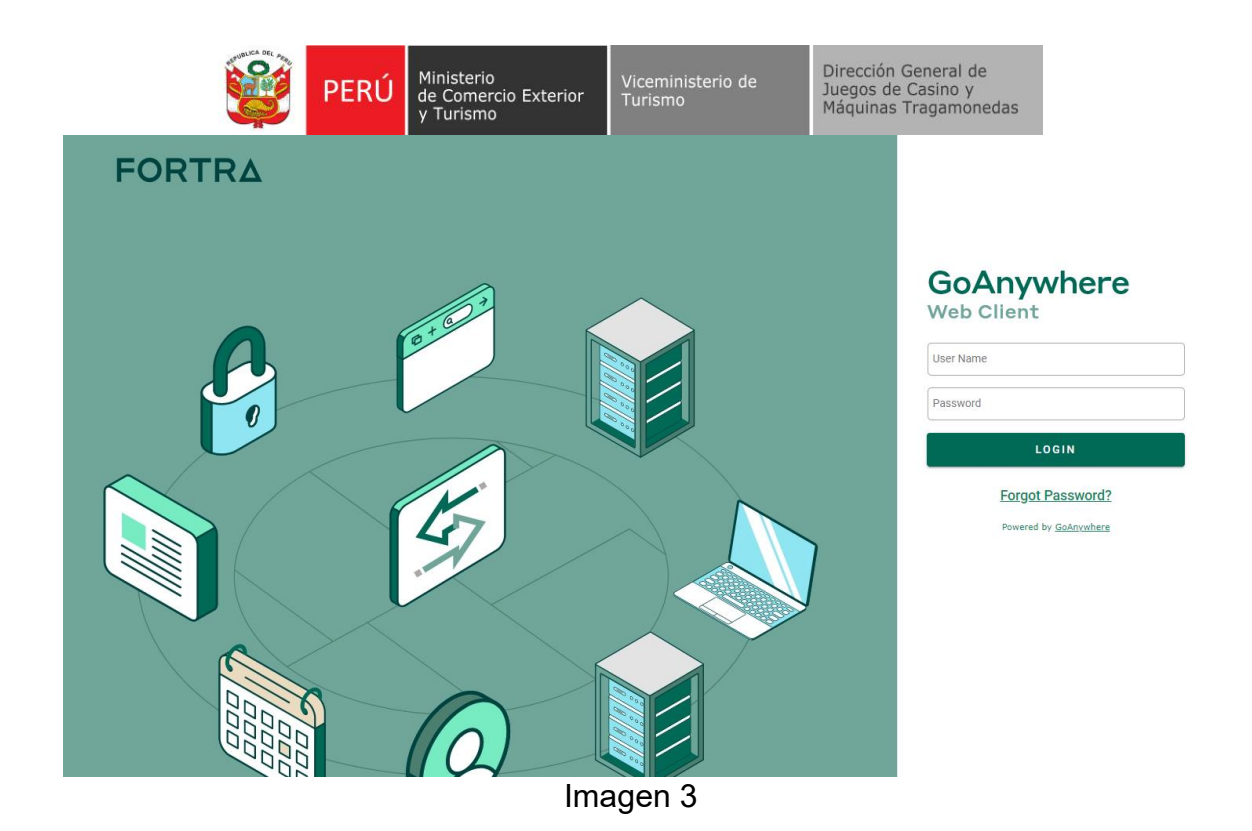

4. Al dar clic en el botón "LOGIN", le solicitará que cambie su contraseña, para lo cual debe ingresar la contraseña remitida al correo de contacto y colocar una nueva contraseña, esta nueva contraseña debe tener como mínimo 8 caracteres, incluyendo como mínimo una mayúscula y un número (Ver imagen 4). Dar clic en el botón "CHANGE PASSWORD"

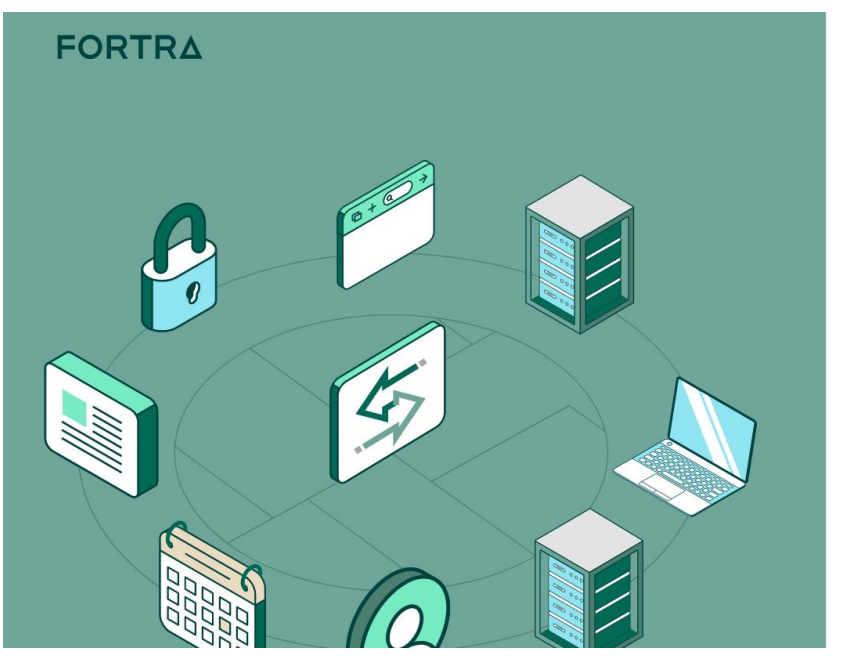

Imagen 4

#### GoAnywhere Web Client

| Your passw           | ord has expired    |
|----------------------|--------------------|
| Current Password     |                    |
| New Password         |                    |
| Confirm New Password |                    |
| CANCEL               | CHANGE<br>Password |

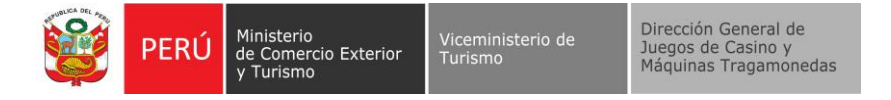

## **REALIZAR EL DEPÓSITO DE LOS ARCHIVOS**

5. Luego le redireccionará a la siguiente pantalla, donde debe colocar el usuario remitido al correo de contacto y la nueva contraseña registrada (ver Imagen 5).

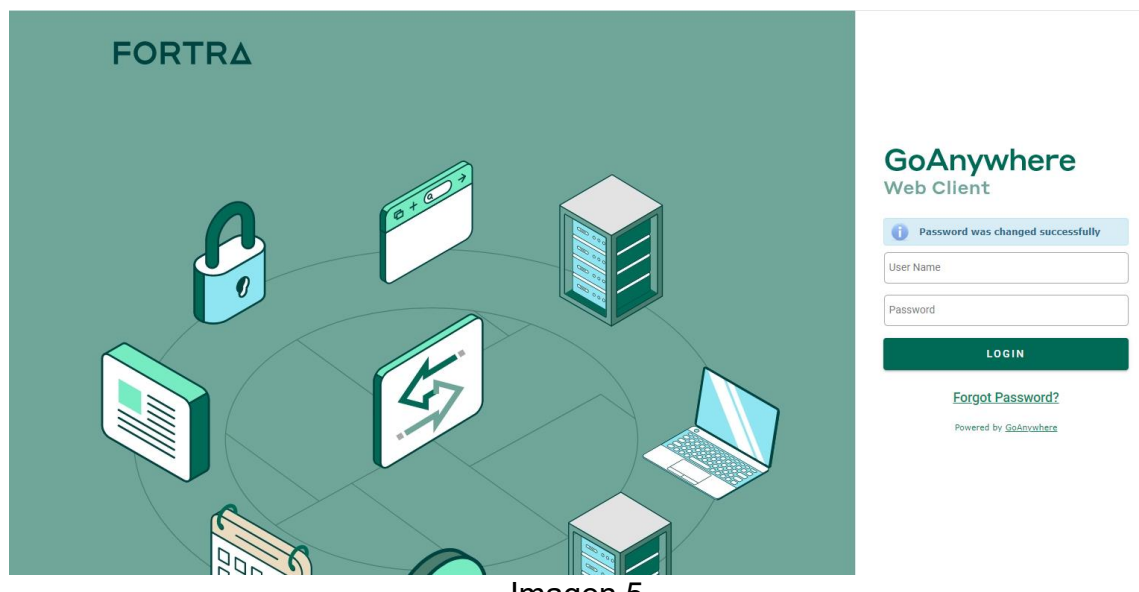

Imagen 5

6. Al ingresar a la plataforma, tendrá habilitada una carpeta que tendrá como nombre el número de su RUC/ND (ver Imagen 6)

| e e e e e e e e e e e e e e e e e e e |                      |                        |  |  |  |  |
|---------------------------------------|----------------------|------------------------|--|--|--|--|
| 🚯 GoAnywhere Web Client               | Files                |                        |  |  |  |  |
| • Files                               | C Refresh O Navigate | Q, Sean                |  |  |  |  |
| • 🔄 / (Home)                          | / (Home)             |                        |  |  |  |  |
| Shared Files                          | Name 🗢               | Date Modified © Size © |  |  |  |  |
|                                       | 🗌 🏚 🔭 20504774288QA  | 2024-09-30 15:56:08    |  |  |  |  |
|                                       |                      |                        |  |  |  |  |

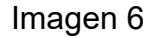

7. Dentro de esta carpeta deberá depositar de manera diaria los archivos que contienen los datos económicos y técnicos.

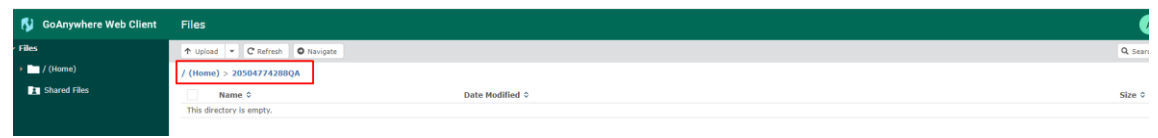

Imagen 7